# Prvé kroky

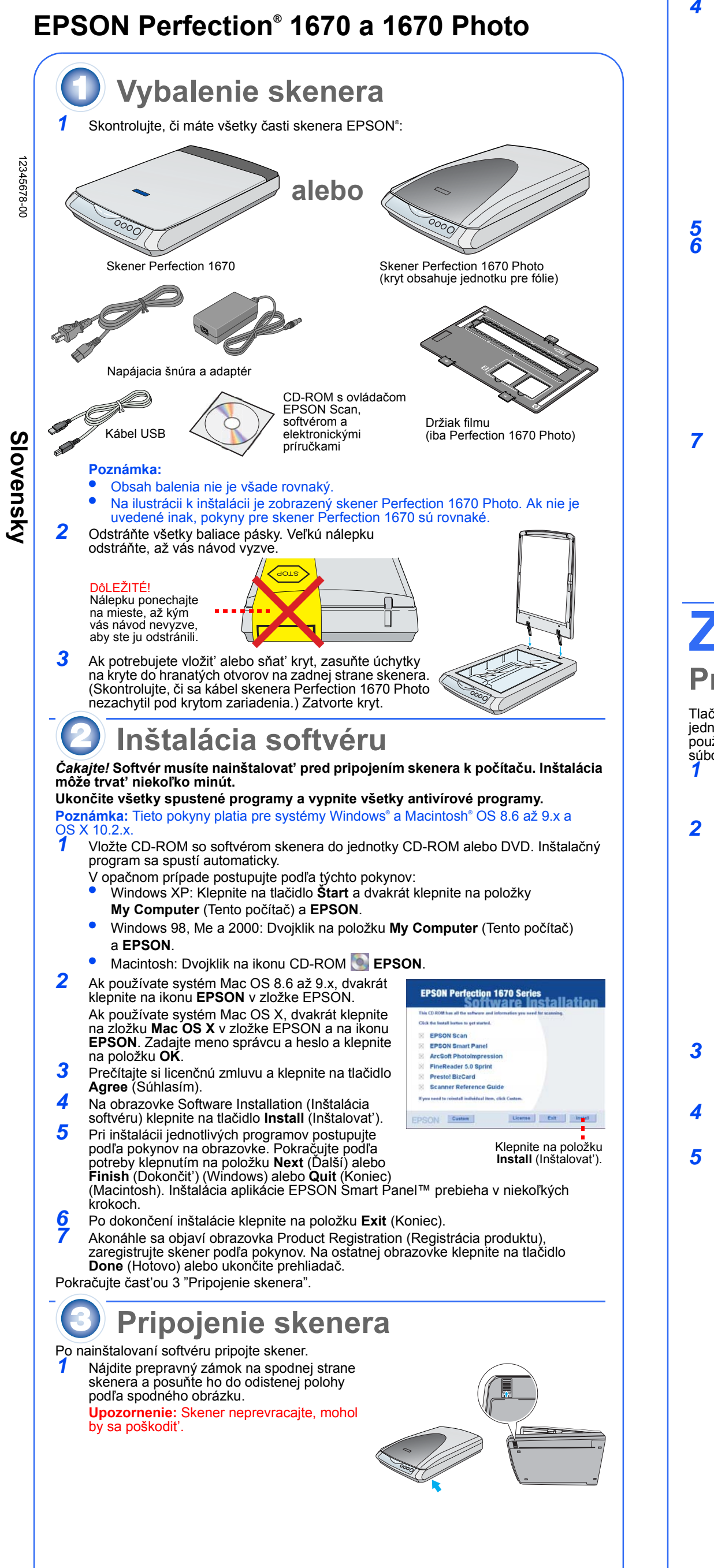

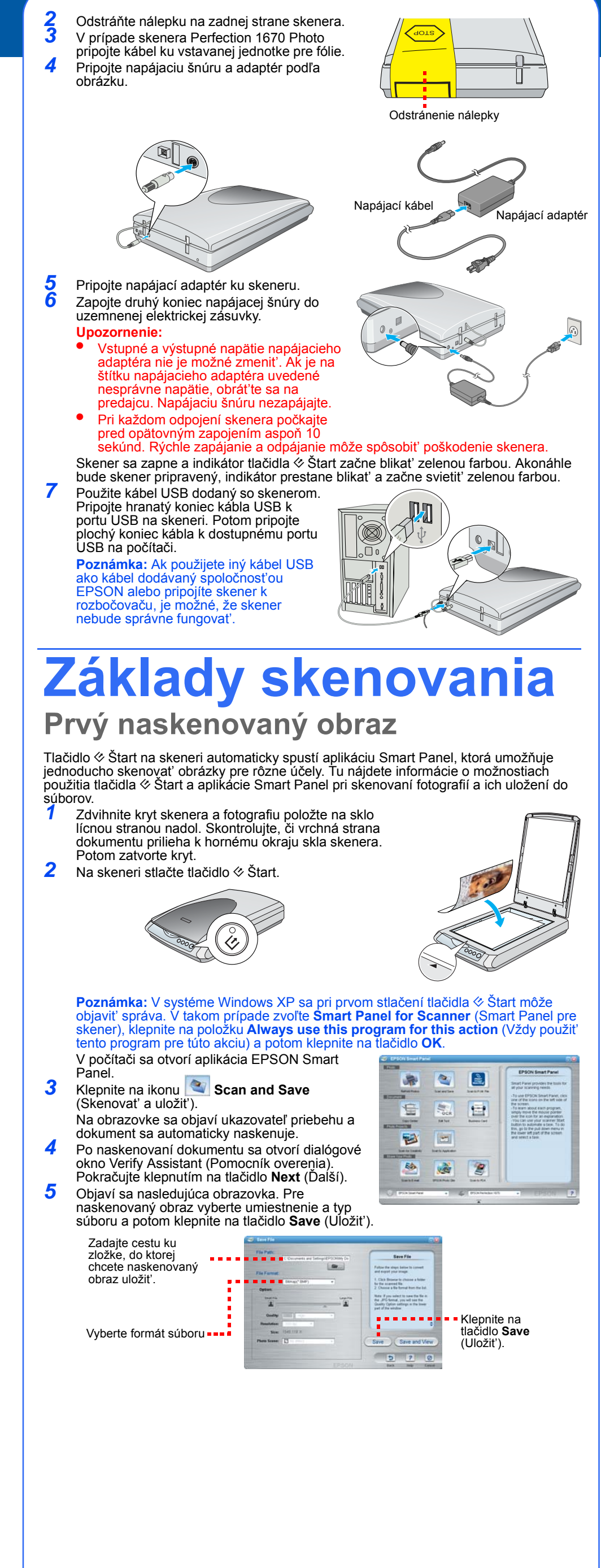

## Použitie tlačidiel skenera

Tlačidlá skenera uľahčujú skenovanie. Stačí položiť dokument lícnou stranou nadol na skener a stlačiť tlačidlo pre požadovaný typ skenovania. Aplikácia Smart Panel sa automaticky spustí a dokumenty naskenuje. Úlohu dokončíte podľa jednoduchých pokynov na obrażovke.

Poznámka: Ak používate systém OS X, aplikácia Smart Panel nesmie byť nainštalovaná v prostredí OS X, ale v režime Classic. Inak sa po stlačení tlačidla skenera môže spustiť režim Classic

Skenovať do siete WWW: Naskenujte fotografie a odošlite ich na bezplatný server na zdieľanie fotografi

Ak na pripojenje k Internetu používate službu AOL<sup>®</sup>, najprv sa prihláste.

Stlačte tlačidlo 🖷 na skeneri. Postupujte podľa pokynov na obrazovke.

23

2

3

**⊠** Skenovanie do elektronickej pošty: Pripojenie fotografie k e-mailovei správe

Stlačte tlačidlo M na skeneri. Fotografia sa objaví na obrazovke.

Klepnite na Finish (Dokončiť).

Vyberte program Správa pošty a klepnite na Launch (Spustiť) (služba AOL nie je podporovaná) Zadajte adresu, na ktorú chcete fotografiu poslať, napíšte správu a klepnite na

tlačidlo Send (Odoslať).

🖶 Kopírovať: Skenovanie a automatická tlač dokumentu-ako pri fotokopírke

Skontrolujte, či je zapnutá tlačiareň. Stlačte tlačidlo 🖶 na skeneri.

**Štart: Automatické skenovanie súboru a otvorenie Smart Panel** alebo aplikácie vo Smart Panel

#### Vloženie filmu do skenera

Skener Perfection 1670 Photo má v kryte vstavanú jednotku pre fólie (TPU). Ak chcete skenovať filmové pásy alebo diapozitívy, vyberte z krytu podložku na reflexné dokumenty a vložte film do držiaka na skle skenera.

**1** Skontrolujte, či je kábel jednotky pre fólie pripojený ku konektoru doplnku (viď. krok 3 v časti "Pripojenie skenera")

Úplne zdvihnite kryt skenera a posuňte podložku na reflexné dokumenty nahor a potom von z krytu.

Zasuňte film do držiaka tak, aby lesklá spodná strana Imu bola otočená nadol.

Umiestnite držiak filmu do polohy podľa typu filmu. Skontrolujte, či písmeno na držiaku zodpovedá príslušnému písmenu na skeneri

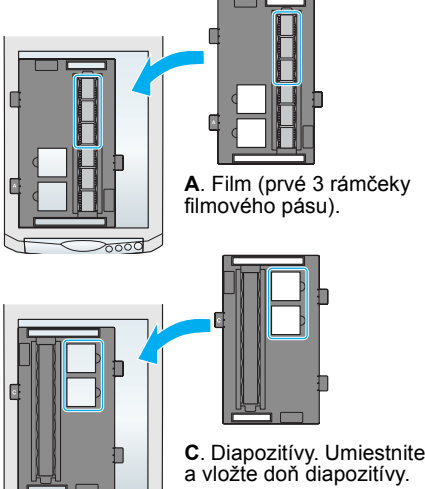

C. Diapozitívy. Umiestnite držiak na sklo skenera

Poznámka: Skontrolujte, či je úzke kalibračné okienko v hornej časti držiaka čisté a nezakryté; iba tak dosiahnete presné skenovanie. 5 Zatvorte kryt skenera.

#### Uloženie držiaka filmu

Po dokončení skenovania môžete držiak uložiť späť do krytu skenera. Zdvihnite kryt a odstráňte podložku na dokumenty. Zasuňte držiak filmu do krytu.

Vráť te podložku späť.

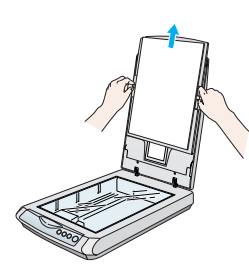

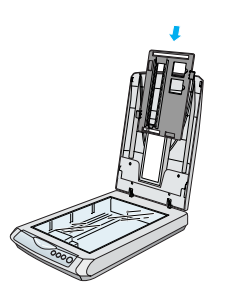

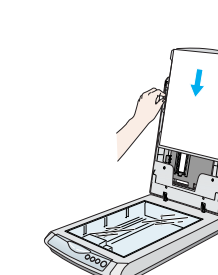

## **Objavili sa problémy?**

Najskôr skontrolujte indikátor tlačidla 🛷 Štart na skener

| 🔵 Bliká na zeleno                                                                        | Zahrievanie alebo skenovanie.                                                                                                    |                                                                                                    |
|------------------------------------------------------------------------------------------|----------------------------------------------------------------------------------------------------|----------------------------------------------------------------------------------------------------|
| O Zelená                                                                                 | Pripravený na skenovanie.                                                                                                    |                                                                                                    |
| Bliká na červeno                                                                         | Skontrolujte, či je prepravný zámok odistený (viď. časť 3).<br>Skúste reštartovať počítač a odpojiť skener. Počkajte 10<br>sekúnd a skener znova zapojte.<br>Ak červený indikátor stále bliká, obráťte sa na príslušného<br>predajcu alebo spoločnosť EPSON. |                                                                                                    |
| Nesvieti                                                                                 | Skontrolujte, či je skener pripojený k počítaču a zapojený do zdroja napájania.                                                                                                    |                                                                                                    |
| Ak daný problém nájde                                                                    | ete v tomt                                                                                                    | o zozname, vyskúšajte nasledujúce riešenia:                                                                                                    |
| Na obrazovke sa objaví okno<br>Sprievodcu novým hardvérom.                               |                                                                                                    | Klepnite na <b>Cancel</b> (Storno) a postupujte podľa<br>pokynov uvedených v časti "Inštalácia softvéru" na<br>druhej strane tohto listu. Pred inštaláciou softvéru<br>skener odpojte. |
| Skener pri zapájaní do<br>napájacieho zdroja vydáva<br>praskavé zvuky.                   |                                                                                                    | Skontrolujte, či je prepravný zámok odistený (viď. časť 3).                                                                                                    |
| Keď sa pokúsite skenovať,<br>objaví sa chybové hlásenie<br>alebo skener vôbec neskenuje. |                                                                                                    | Skontrolujte, či je skener pripojený k počítaču a<br>zapojený do zdroja napájania.<br>Odinštalujte a znovu nainštalujte aplikáciu<br>EPSON Scan                                        |

Ďalšie odpovede nájdete tu:

- Na pracovnej ploche dvakrát klepnite na ikonu Perfection 1670 Reference Guide (Referenčná príručka skenera Perfection 1670). Ak ste ju nenainštalovali, vložte CD-ROM so softvérom skenera do jednotky CD-ROM alebo DVD. Na obrazovke Custom Installation (Vlastná inštalácia) vyberte položku Scanner Reference Guide (Referenčná príručka skenera) a potom klepnite na položku Install (Inštalovať).
- Pomocník na obrazovke k aplikácii Smart Panel a EPSON Scan: Ak používate tieto programy, klepnite na Help (Pomocník) alebo na otáznik, ktorý sa objaví na obrażovke

### Bezpečnostné pokyny

Tieto pokyny si dôkladne prečítajte a odložte pre prípad potreby. Dodržujte všetky upozornenia a pokyny vyznačené na skeneri.

Upozornenie: Skontrolujte, či napájacia šnúra zodpovedá miestnym bezpečnostným predpisom Umiestnite skener tak, aby k nemu bez problémov dosiahol kábel rozhrania. Skener ani napájací adaptér neumiestňujte ani neskladujte vonku, vo veľmi znečistenom alebo prašnom prostredí, v blízkosti vody, tepelných zdrojov, na miestach vystavených otrasom, vibráciám, vysokým teplotám alebo vlhkosti, priamemu slnečnému žiareniu, zdrojom silného svetla alebo rýchlym zmenám teploty alebo vlhkosti. Skener nepoužívajte, ak máte vlhké ruky.

Skener a napájací adaptér umiestnite v blízkosti elektrickej zásuvky, aby sa napájacia šnúra dala iednoducho odpojiť.

Napájaciu šnúru je treba chrániť pred odretím, prerezaním, skrútením, zauzlením a iným poškodením. Na napájaciu šnúru neklaďte žiadne predmety. Na napájaciu šnúru ani napájací adaptér sa nesmie stúpať ani cez ne jazdiť. Obzvlášť dbajte na to, aby napájacie šnúry neboli na koncoch a na miestach vstupu a výstupu do napájacieho adaptéra skrútené.

Používajte iba model napájacieho adaptéra A241B/E alebo A181B, ktorý sa dodáva so skenerom. Ak by ste použili akýkoľvek iný adaptér, mohol by vzniknúť požiar, úraz elektrickým prúdom alebo zranenie. Napájací adaptér je určený na použitie so skenerom, s ktorým sa dodáva. Ak nie je uvedené inak, nepoužívajte ho s inými elektronickými zariadeniami.

Používajte iba typ zdroja elektrickej energie uvedený na štítku napájacieho adaptéra. Energiu je nutné odoberať vždy priamo zo štandardnej domácej elektrickej zásuvky pomocou napájacej šnúry, ktorá

zodpovedá príslušným miestnym bezpečnostným normám. Nepoužívajte zásuvky zapojené do okruhu, v ktorom sú zapojené kopírky alebo vetracie systémy, ktoré sa pravidelne zapínajú a vypínajú. Ak skener zapájate pomocou predlžovacej šnúry, presvedčite sa, či celková kapacita prúdu pre všetky

zariadenia zapojené touto šnúrou neprekračuje kapacitu šnúry v ampéroch. Presvedčite sa tiež, či celková kapacita prúdu pre všetky zariadenia zapojené do tejto elektrickej zásuvky neprekračuje kapacitu zásuvky v ampéroch. Nevystavujte elektrickú zásuvku viacnásobnej záťaži.

Okrem konkrétnych situácií, popísaných v príručke ku skeneru sa za žiadnych okolností sami nepokúšajte demontovať, upravovať alebo opravovať napájací adaptér, napájaciu šnúru, skener alebo doplnky. Nevkladajte do otvorov žiadne predmety, pretože by sa mohli dotknúť miest s nebezpečným napätím alebo by vznikol skrat. Pamätajte na nebezpečenstvo úrazu elektrickým prúdom.

V nasledujúcich prípadoch odpojte skener a napájací adaptér a zverte opravu kvalifikovanému servisnému technikovi

Napájacia šnúra alebo zástrčka je poškodená; do skenera alebo napájacieho adaptéra prenikla kvapalina; skener alebo napájací adaptér spadol alebo má poškodený kryt; skener alebo napájací adaptér nefunguje normálne alebo vykazuje výraznú zmenu funkčnosti. (Nenastavujte ovládacie prvky, ktoré nie sú popísané v pokynoch pre činnosť skenera.)

Pred čistením odpojte skener a napájací adaptér zo zásuvky. Na čistenie používajte iba vlhkú handričku. Nepoužívajte tekuté čističe a čističe v spreji.

Ak skener nebudete dlhšiu dobu používať, odpojte napájací adaptér z elektrickej zásuvky. Varovanie: Na štítku s menovitými hodnotami nájdete prípustnú hodnotu napätia. Potom sa presvedčite, či predpísané napätie zariadenia zodpovedá napájaciemu napätiu.

Dôležité: Farba vodičov elektrickej šnúry pripojenej k tomuto zariadeniu je nasledujúca: modrá – nulový vodič, hnedá – fáza Zapojenie zástrčky:

Vzhľadom k tomu, že farby vodičov elektrickej šnúry nemusia zodpovedať farebnému označeniu vývodov v zástrčke, venujte láskavo pozornosť nasledujúcim informáciám:

odrý vodič musí byť pripojený ku svorke zástrčky označenej písmenom N

Hnedý vodič musí byť pripojený ku svorke zástrčky označenej písmenom L. Ak sa zástrčka poškodí, vymeňte celú šnúru alebo sa poraďte s kvalifikovaným elektrikárom.

Všetky práva vyhradené. Bez predchádzajúceho písomného povolenia spoločnosti SEIKO EPSON CORPORATION je zakázané akúkoľvek časť tejto publikácie reprodukovať, ukladať do vyhľadávacieho systému alebo prenášať akoukoľvek formou alebo prostriedkami, a to elektronicky, mechanicky, kopírovaním, nahrávaním alebo akýmkoľvek iným spôsobom. Informácie tu obsiahnuté sú určené výhradne na použitie pri práci so skenerom EPSON. Spoločnosť EPSON nezodpovedá za následky použitia týchto informácií pri práci s inými skenermi. Spoločnosť SEIKO EPSON CORPORTATION ani jei dcérske spoločnosti nezodpovedajú voči kupujúcemu tohto výrobku ani voči tretím stranám za prípadné škody, straty, náklady alebo výdaje, ktoré vznikli kupujúcemu alebo tretím stranám v dôsledku: nehody, nesprávneho použitia alebo zneužitia produktu, nepovolených úprav, opráv alebo zmien výrobku alebo v dôsledku nedostatočného dodržiavania pokynov spoločnosti SEIKO EPSON CORPORATION pre prácu a údržbu (s výnimkou

Spoločnosť SEIKO EPSON CORPORATION nezodpovedá za akékoľvek škody alebo problémy spôsobené použitím príslušenstva alebo spotrebného materiálu, na ktorom nie je uvedené označenie originálnych výrobkov Original EPSON Products alebo EPSON Approved Products od spoločnosti SEIKO EPSON CORPORATION. Spoločnosť SEIKO EPSON CORPORATION nezodpovedá za žiadne škody spôsobené elektromagnetickým rušením, ktoré vzniklo použitím káblov rozhrania, ktoré nie sú označené ako schválené produkty EPSON Approved Products spoločnosti SEIKO EPSON CORPORATION. EPSON je registrovaná ochranná známka spoločnosti SEIKO EPSON CORPORATION. Microsoft a Windows sú registrované ochranné známky spoločnosti Microsoft Corporation. Macintosh je registrovaná ochranná známka spoločnosti Apple Computer. Inc.

Všeobecná poznámka: Ďalšie tu použité názvy produktov slúžia iba na identifikačné účely a môžu byť ochrannými známkami príslušných vlastníkov. Spoločnosť EPSON sa vzdáva všetkých práv na tieto značky. Copyright © 2003, SEIKO EPSON CORPORATION

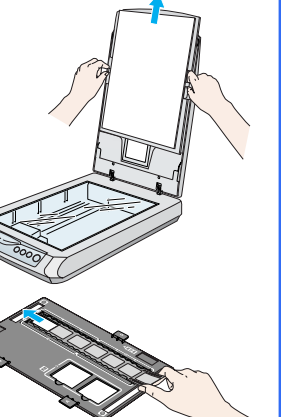

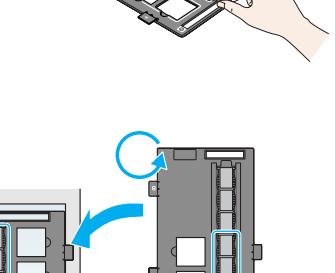

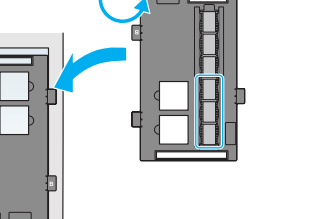

B. Film (posledné 3 rámčeky filmového

ho k pravému okraju skenera

pásu). Obráť te polohu držiaka a umiestnite